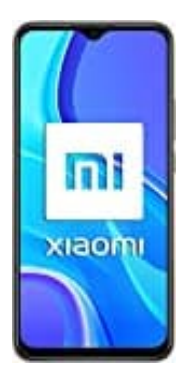

## Xiaomi Redmi 9

## Fingerabdruck-Fingerprint aktivieren-einstellen

Unterhalb der Kamera ist ein Fingerabdrucksensor untergebracht. Die folgenden Schritte beschreiben, wie ihr diesen einstellen könnt.

- 1. Öffnet die Einstellungen des Handys.
- 2. Im nächsten Schritt wählt ihr den Menüpunkt Sicherheit & Standort aus.
- 3. Jetzt tippt ihr auf **Fingerabdruck registrieren**.
- 4. Lest euch die angegebenen Hinweise durch und tippt auf Weiter.
- 5. Wählt nun Fingerabdruck + Muster aus.
- 6. Wenn noch nicht geschehen, müsst ihr ein Muster anlegen, um Fingerprint zu nutzen. Zeichnet das Muster und gebt es erneut ein, um dies zu bestätigen.

Tippt auf Weiter.

Es ist ratsam, neben dem Muster noch einen PIN anzulegen, falls euer Finger mal nicht erkannt wird und ihr auch noch das Muster vergessen habt!

7. Folgt nun den Anweisungen auf dem Bildschirm und tippt anschließend auf Fertig.